Пример файла с логотипом **«MAG\*»**, **«AuraHD»** (в архиве логотип и скрипт для установки с USB):

logo\_mag.bmp logo\_mag\_new.zip

logo\_aura.bmp logo\_aura\_new.zip

# Подготовка логотипа

## Форматы файла:

2025/03/14 13:24

| MAG-200     | bmp | 8Bit<br>(max.res.<br>720×576) | 16Bit<br>565RGB<br>(max.res.<br>720×576) | 24Bit 888RGB<br>(max.res.<br>720×576)         | max.size<br>gzip 48KB  |                                               |
|-------------|-----|-------------------------------|------------------------------------------|-----------------------------------------------|------------------------|-----------------------------------------------|
| MAG-250/254 | bmp |                               | 16Bit<br>565RGB<br>(max.res.<br>720×576) | 24Bit 888RGB<br>(max.res.<br>720×576)         | max.size<br>gzip 64KB  |                                               |
| MAG-256     | bmp |                               |                                          | 24Bit 888RGB<br>(max.res.<br>1280×720)        | max.size<br>gzip 256KB |                                               |
| MAG-3xx     | bmp |                               |                                          | 24Bit 888RGB<br>(max.res.<br>720×576)         | max.size<br>gzip 256KB |                                               |
| MAG-4xx     | bmp |                               |                                          | 24Bit 888RGB<br>(supported<br>1920×1080 only) | max.size<br>gsip 512KB | Attention!<br>BITMAPV4HEADER -<br>unsupported |
| MAG-52x     | bmp |                               |                                          | 24Bit 888RGB<br>(supported<br>1920×1080 only) | max.size<br>gsip 512KB | Attention!<br>BITMAPV4HEADER -<br>unsupported |

# Размер файла устанавливаемого в приставку не должен превышать максимального значения (max.size gzip) указанного в таблице!

Файл необходимо сжать архиватором **Wgzip**.

### **OS Linux:**

gzip -S .gz logo.bmp

# **OS MS Windows:**

Для сжатия в архив *gzip*, для OS Windows, можно воспользоваться программой-архиватором 7-Zip Last update: 2022/02/03 stb\_webkit:faq:logo\_bootloader\_mag200\_250 http://docs.infomir.com.ua/doku.php?id=stb\_webkit:faq:logo\_bootloader\_mag200\_250 11:34

## Установка логотипа с USB-накопителя

#### Из меню System Recovery Utility

Внимание! начиная с модели STB MAG-256 реализована возможность установки логотипа с USB из меню "System Recovery Utility". «Upgrade Tools»  $\Rightarrow$  «Set Logotype»  $\Rightarrow$  «Using USB». Архив с логотипом logo.bmp.gz должен быть расположен на USB-накопителе, в каталоге mag256

#### Вручную через SSH

Используются два файла:

- 1. Ваш логотип.
- 2. Скрипт установки логотипа
  - 1. update\_logo-200.sh.zip
  - 2. update\_logo-250.sh.zip
  - 3. update\_logo-256.sh.zip

Файл скрипта установки логотипа и примеры логотипов запакованы архиватором zip.

**1.** Отредактировать, при необходимости, файл update\_logo.sh. Установить в конце файла координаты левого верхнего угла в котором должен начинаться логотип. А также цвет фона и цвет текста. Если координаты (0,0), то будет выполняться центрирование;

**2.** Скопировать на USB-накопитель, в каталог (например: logotype) файлы: update\_logo.sh и logo.bmp.gz;

- 3. Подключить USB-накопитель к STB;
- 4. Подключиться к STB через ssh;
- 5. Перейти в каталог /media/USB-..../logotype;
- cd /media/USB-.../logotype
- 6. Запустить на выполнение скрипт;
- sh update\_logo.sh
- 7. Дождаться окончания выполнения;
- **8.** Перезагрузить STB.

From: http://docs.infomir.com.ua/ -

Permanent link: http://docs.infomir.com.ua/doku.php?id=stb\_webkit:faq:logo\_bootloader\_mag200\_250

Last update: 2022/02/03 11:34

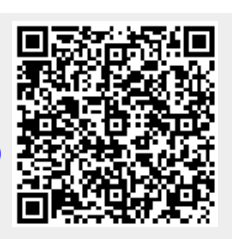

3/3